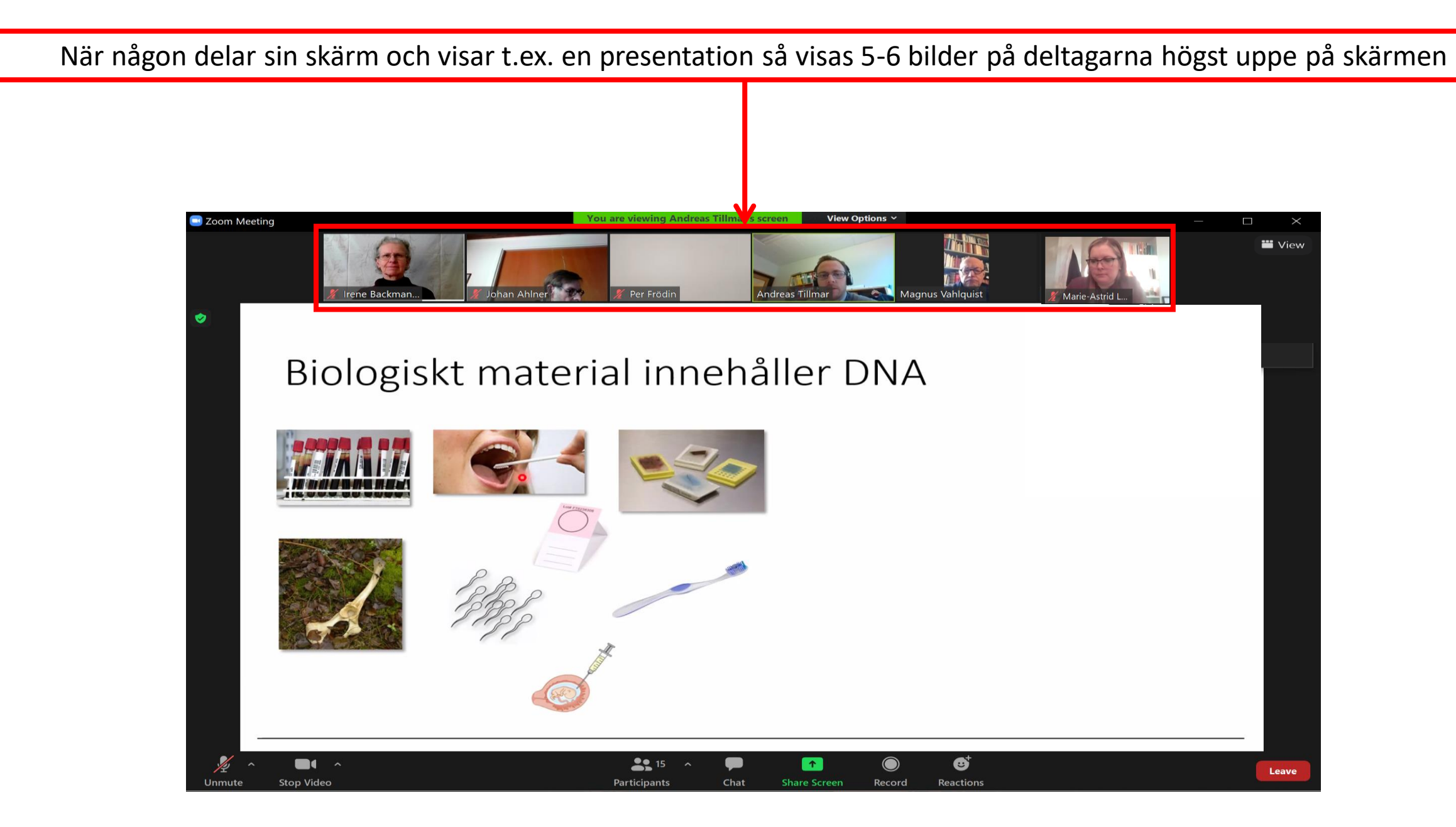

Hur du byter ZOOM-vyer när någon delar skärm v1

Man kan dock välja på vilket sätt man vill se deltagarna genom att trycka på ikonen 'View Options' högst uppe på skärmen och sedan bocka för 'Side by side mode'

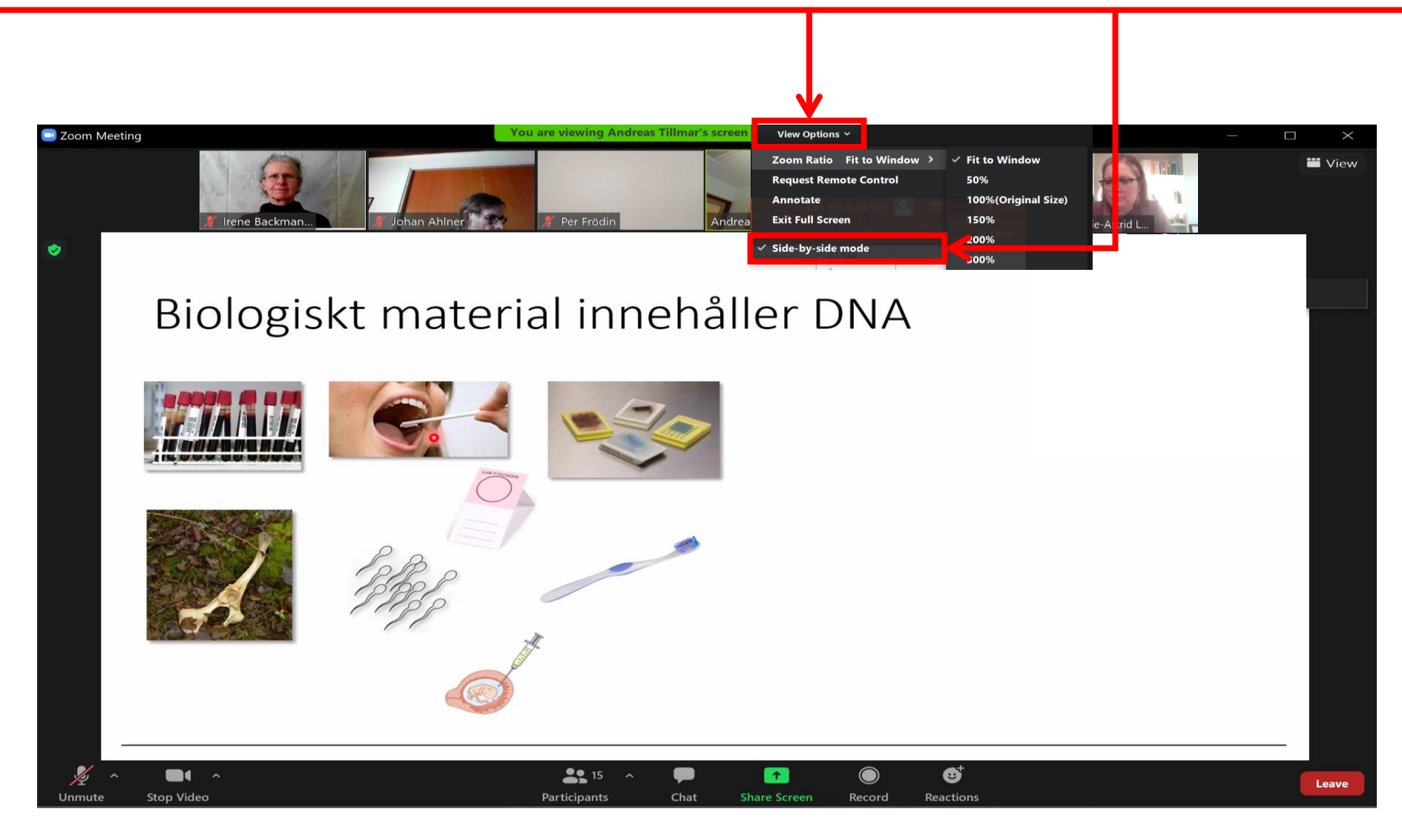

Tryck på ikonen 'View' som syns högst uppe i högra hörnet när du rör på musen eller med fingret på skärmen...

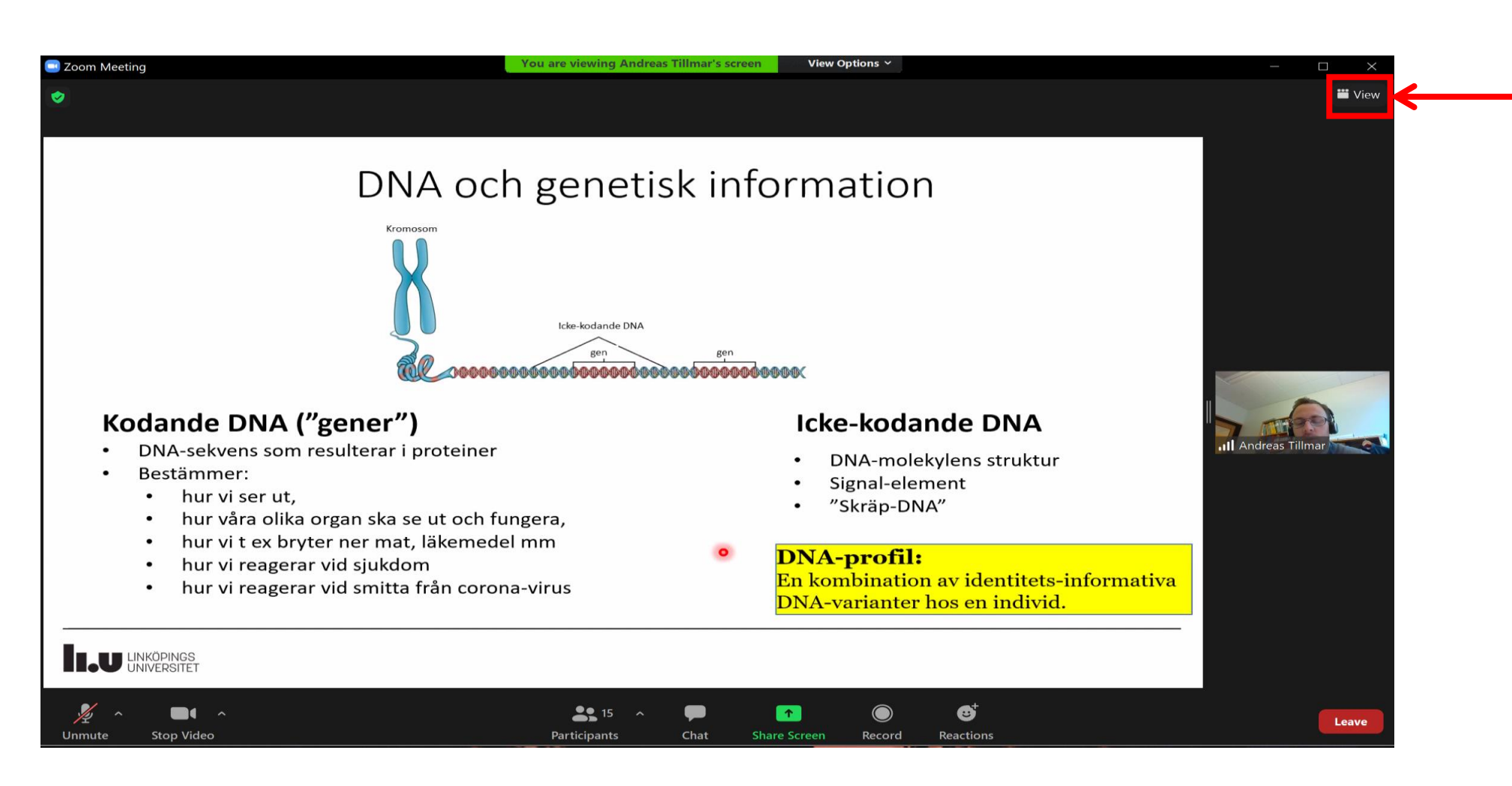

.. då får du upp en lista där du kan välja mellan tre olika alternativ:

- 1. Standard
- 2. Side by side Speaker
- 3. Side by side Gallery [den varianten syns på den här bilden med alla deltagare bredvid presentationen]

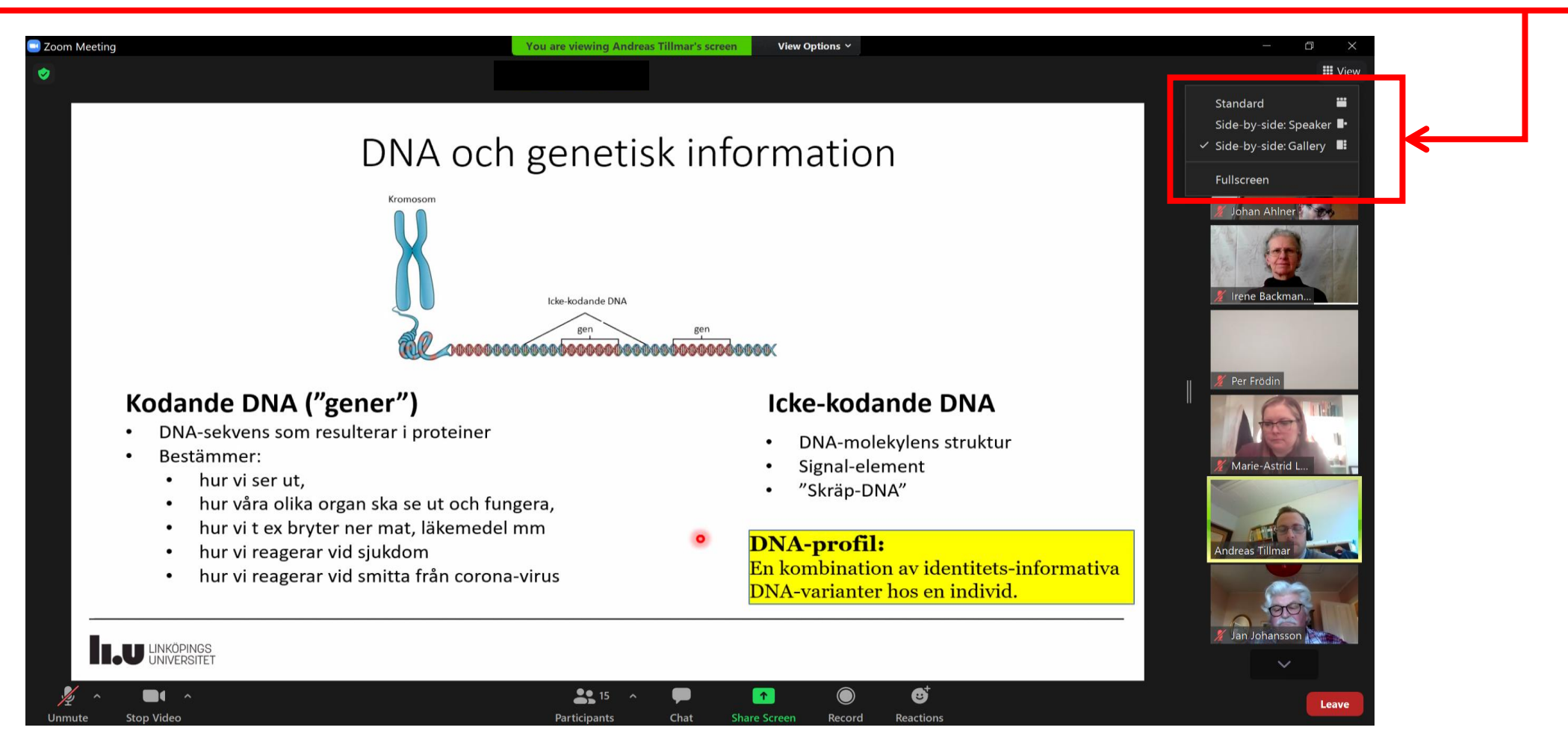

Om man väljer 'Side by side Speaker' [den variant som syns på den här bilden] så ser man bara presentationen och talaren bredvid den bilden. Det här läget rekommenderas om man ska spela in presentationen eftersom bara talaren syns i bild.

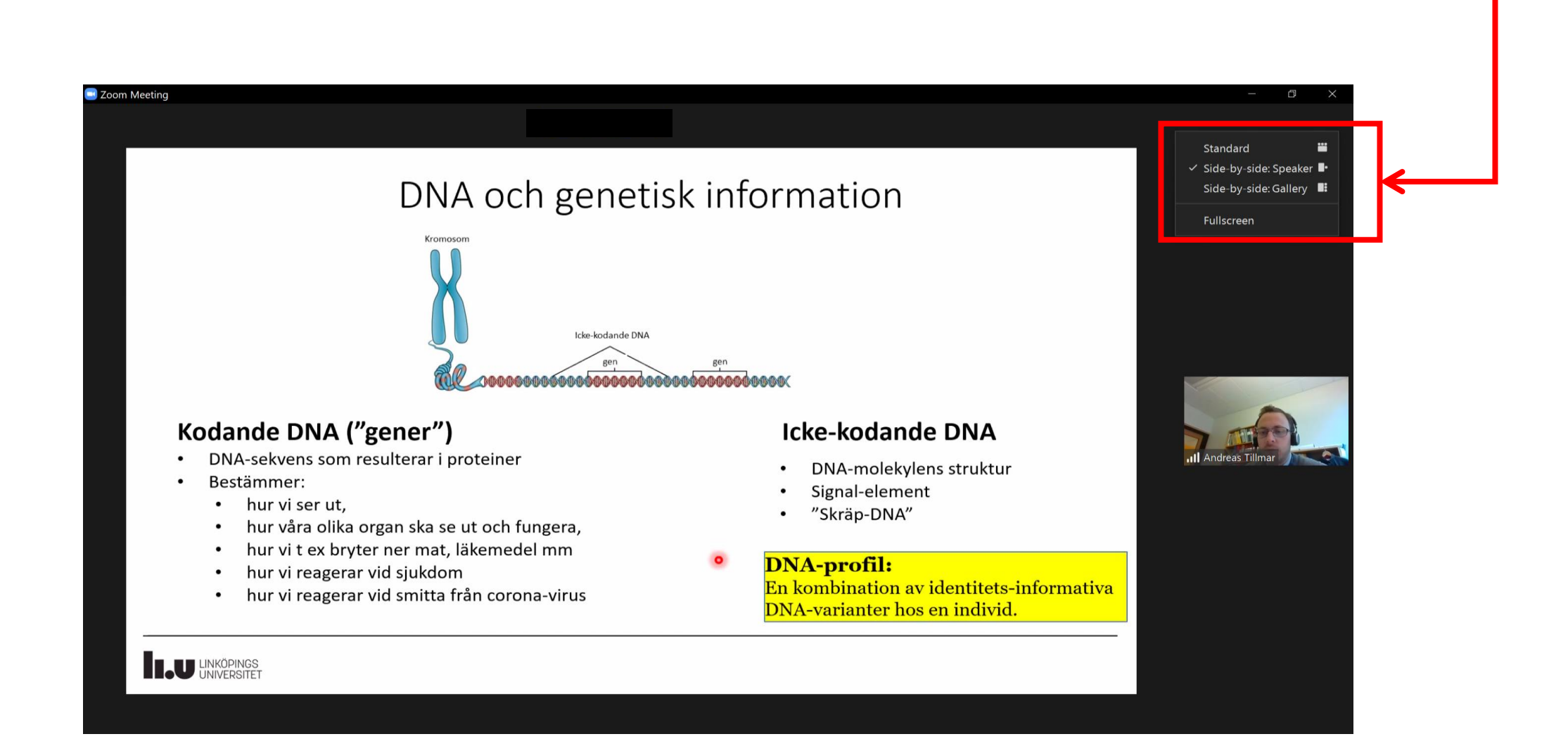